## 1.オンラインイベントに向けた初期設定

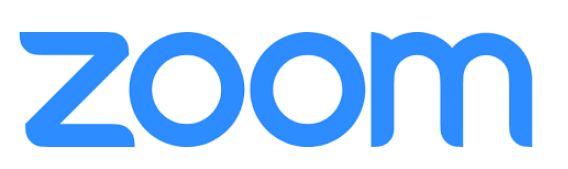

#### 0. 接続機器の準備

<u>パソコンあるいはタブレット</u>をご準備ください。 スマホは非推奨です。

当日画面上に共有される資料や、ビデオ通話時の 顔や表情など、視覚的な情報がオフラインよりも 重要です。

そのため、画面が小さいスマホは、大変見づらく 不便な環境となります。

#### 1. Zoomアカウントの取得

オンラインビデオ通話ツール「Zoom」を活用 し、イベントを実施します。アカウントをお持ち でない方は、以下リンク先より新規登録(サイン アップ)してください。 https://zoom.us/signup

#### 2. Zoomアプリのインストール

PCやスマホにアプリがインストールされていない 場合は、以下リンク先よりアプリをダウンロード し、インストールしてください。

https://zoom.us/download

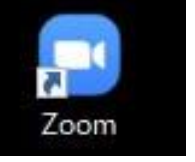

※PC・タブレットの場合、ブラウザで も利用できますが、より安定した環境 を整えるため、非推奨といたします。

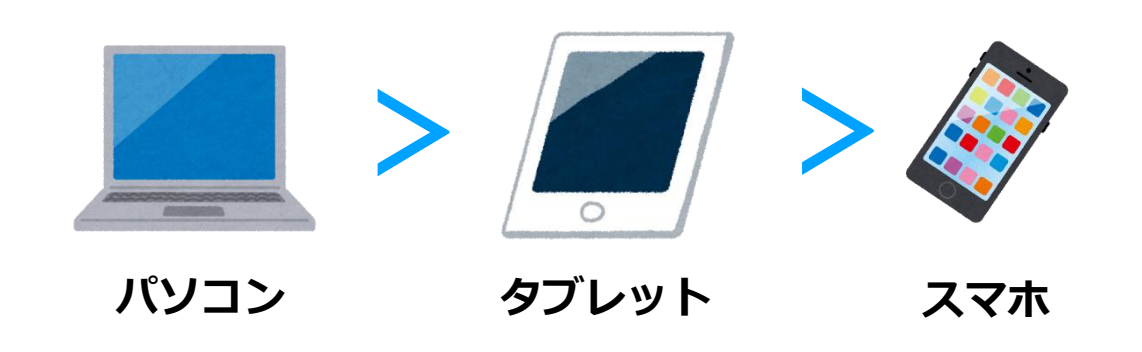

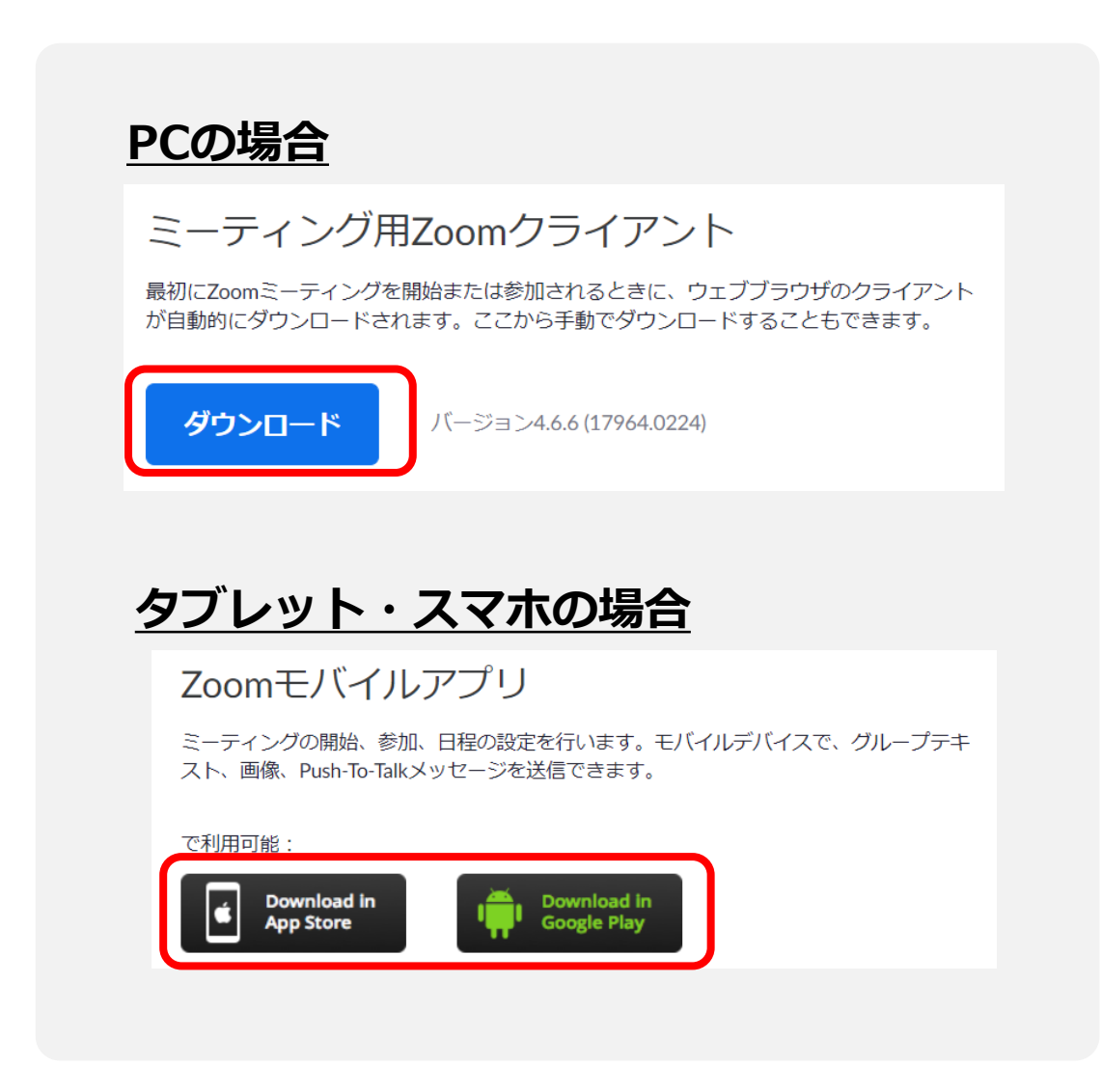

## 2.オンラインイベントの推奨環境・お作法

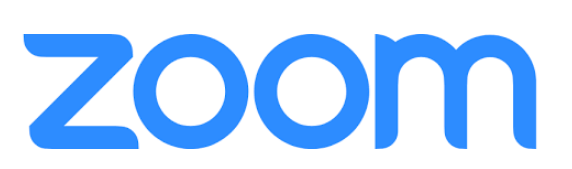

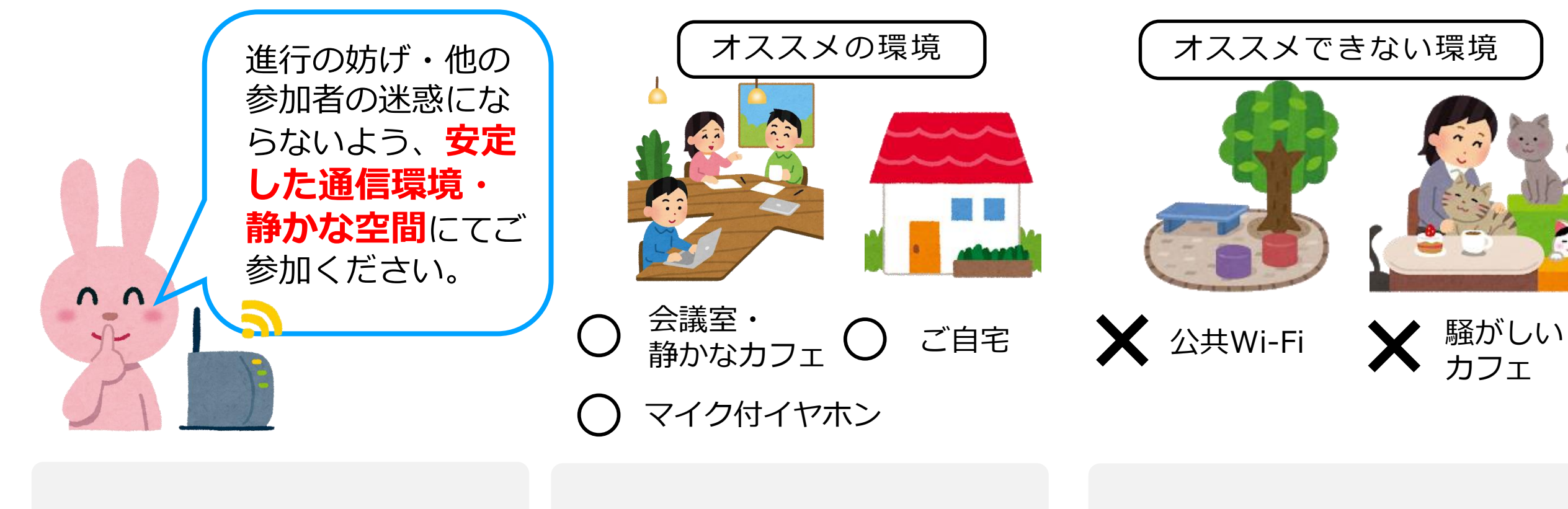

<u>ミュート機能</u>

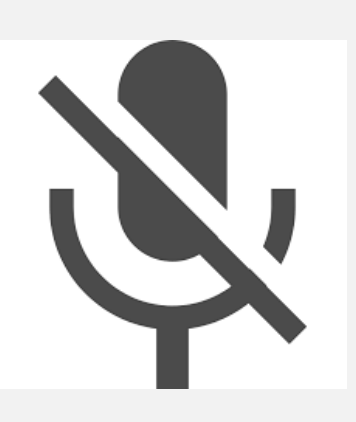

雑音の多い環境では、ミュート 機能をオンに。発言する際に、 随時解除してお話しください。 <u>ビデオはオンに</u>

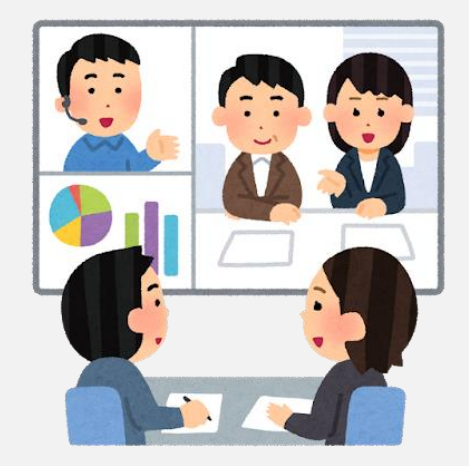

コミュニケーションを円滑にす るために、原則として**ビデオは** オンに。顔を出して対話してく ださい。

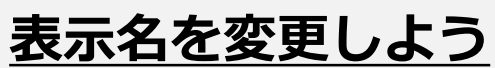

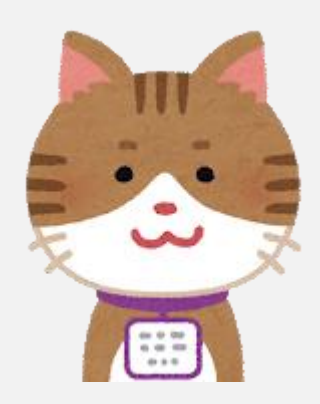

オンラインではネームタグや名 刺交換がありません。Zoomに参 加したら、<u>必ず表示名を編集</u>し ましょう。 ※やり方は次ページにて紹介

## 3.表示名の編集方法 (PC編)

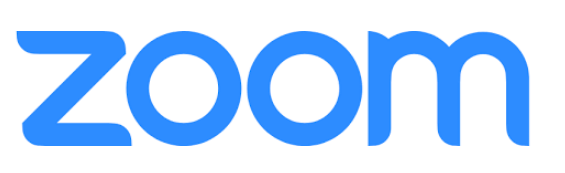

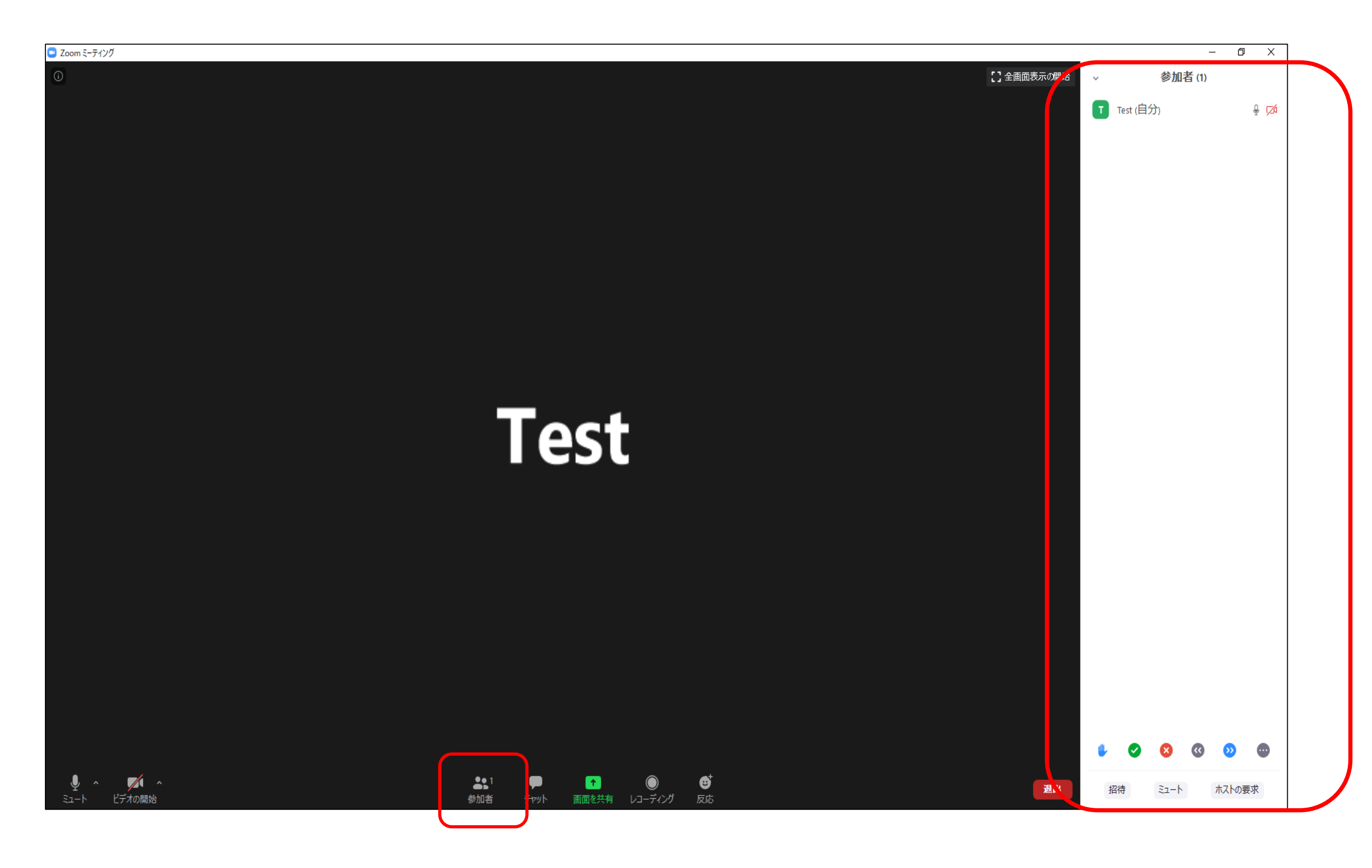

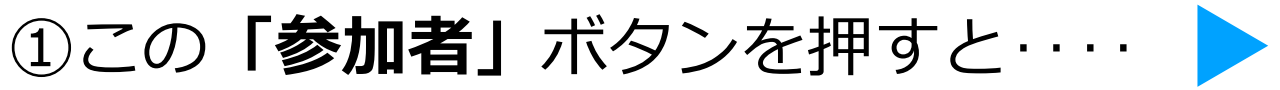

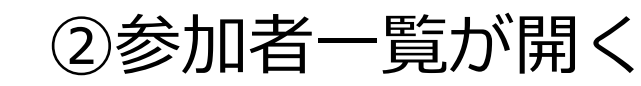

## 3.表示名の編集方法 (PC編)

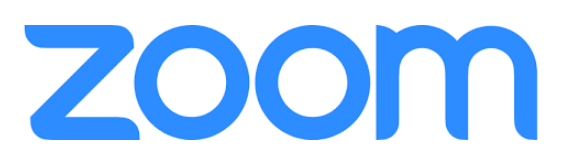

### ③以下の手順で表示名を「**フルネーム又は呼んで欲しい名前**」 に編集しましょう

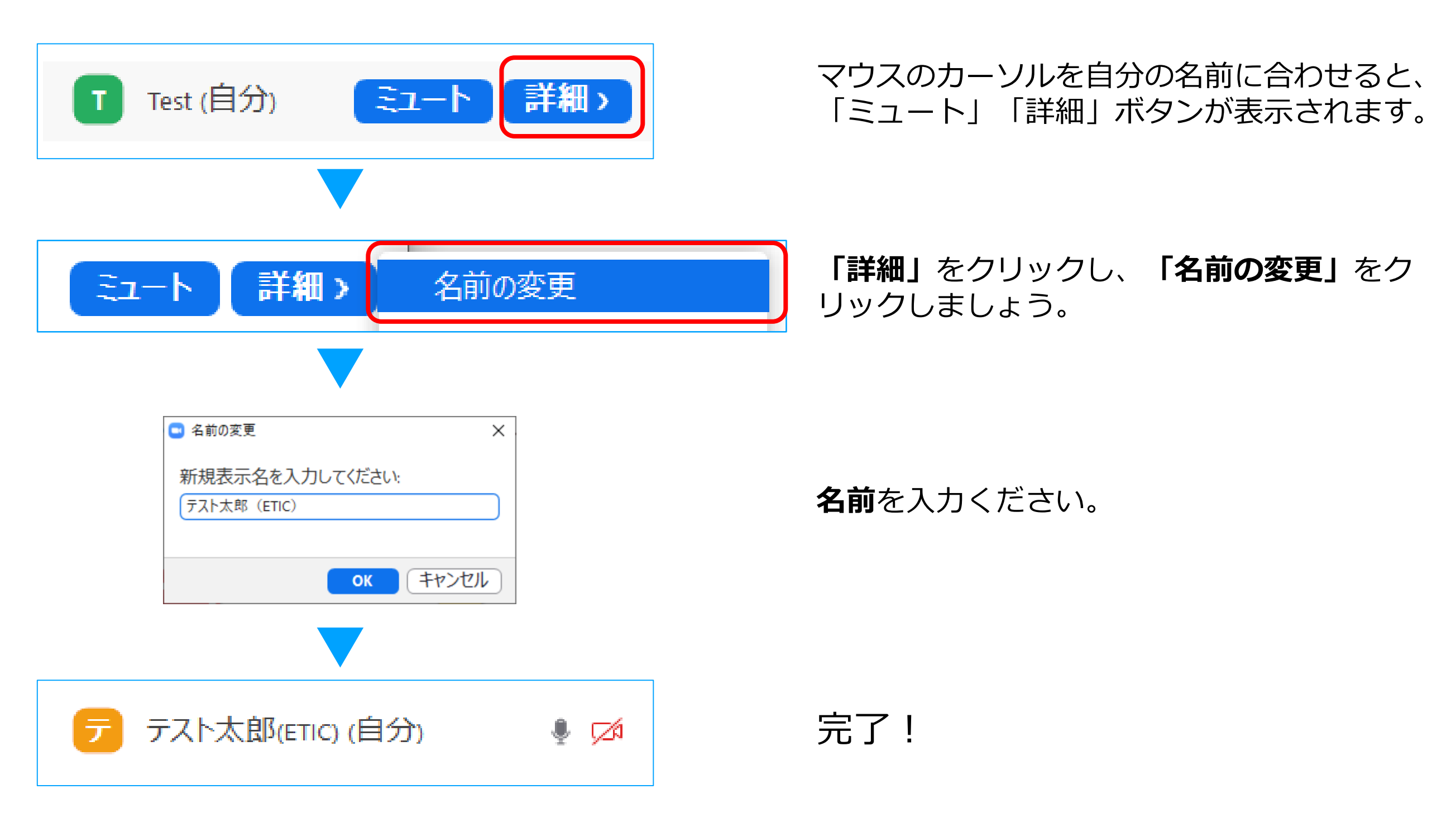

## 4.表示名の編集方法(スマホ編)

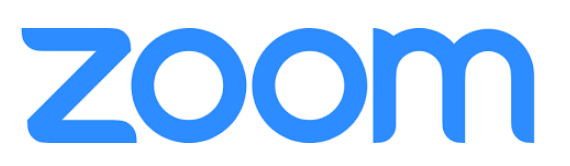

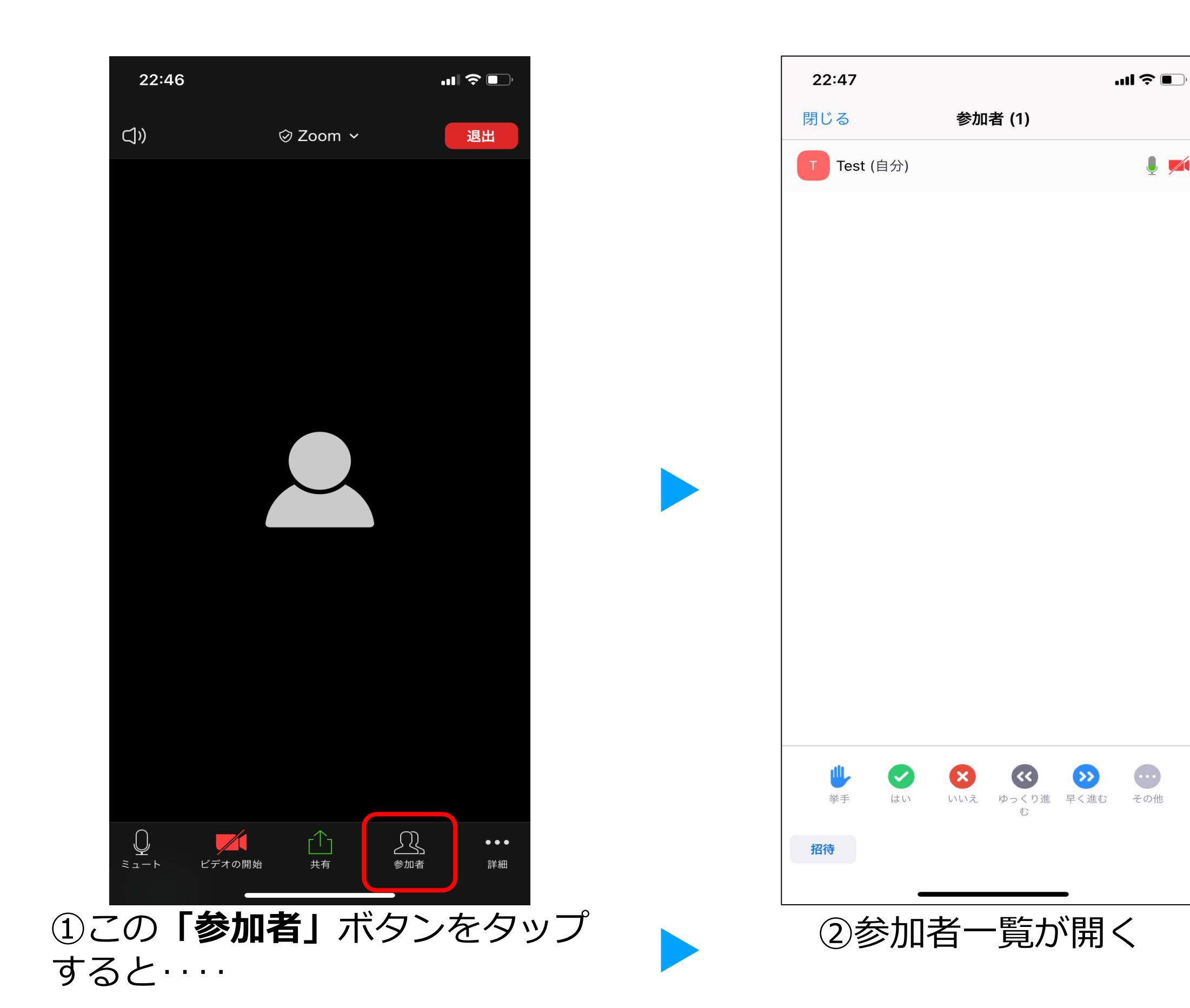

## 4.表示名の編集方法(スマホ編)

# zoom

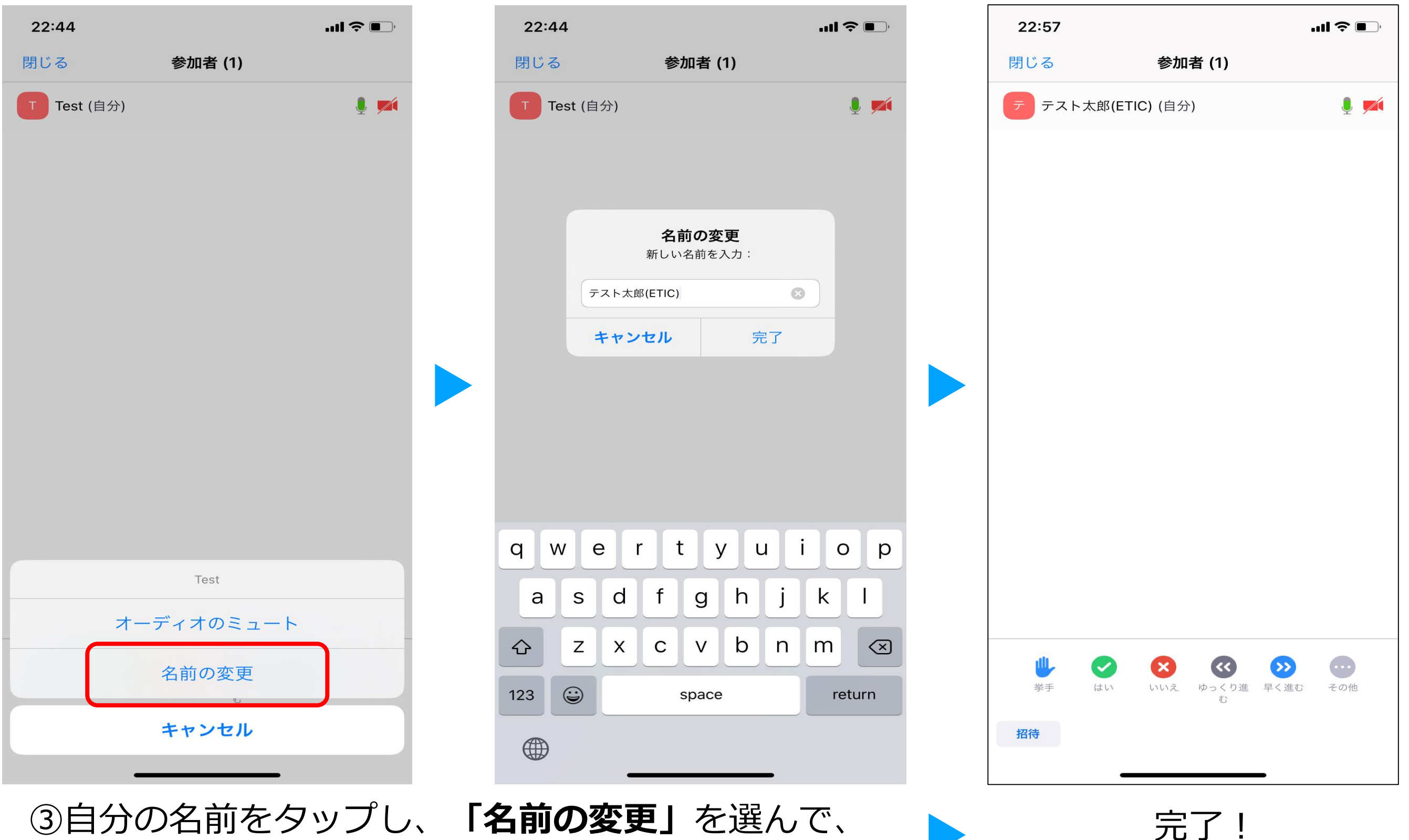

③自分の名前をタップし、「名前の変更」を選んで、 フルネーム又は呼んで欲しい名前で入力しましょう

## 5.チャットの活用方法 (PC編)

![](_page_6_Picture_1.jpeg)

その場で質問等がある場合は、チャット機能も活用しましょう!

![](_page_6_Picture_3.jpeg)

①この「**チャット」**ボタンを押すと・・・・

![](_page_6_Picture_5.jpeg)

②グループチャットが開く ので、入力してEnterキー を押してください。

## 5.チャットの活用方法(スマホ編)

![](_page_7_Picture_1.jpeg)

### その場で質問等がある場合は、チャット機能も活用しましょう!

| 22:46             |                                       | 🗢 🔲                                     | 23:05         |                       |        | 23:0 | 5                 | ul 🗢 🔲                                |
|-------------------|---------------------------------------|-----------------------------------------|---------------|-----------------------|--------|------|-------------------|---------------------------------------|
| $\triangleleft$ » | ⊘ Zoom ∽                              | 退出                                      | ())           | ⊘ Zoom ∽              | 退出     | 閉じる  | チャット              | ¢                                     |
|                   |                                       |                                         |               |                       |        |      |                   |                                       |
|                   |                                       |                                         |               |                       |        |      |                   |                                       |
|                   |                                       |                                         |               |                       |        |      |                   |                                       |
|                   |                                       |                                         |               |                       |        |      |                   |                                       |
|                   |                                       |                                         |               |                       |        |      |                   |                                       |
|                   |                                       |                                         |               |                       |        |      |                   |                                       |
|                   |                                       |                                         |               | ホストとしてサインインする         | 3      |      |                   |                                       |
|                   |                                       |                                         | ホスト役を私        | 務めるにはホストキーを入力<br>-    | してください |      |                   |                                       |
|                   |                                       |                                         |               | チャット                  |        |      |                   |                                       |
|                   |                                       |                                         |               | ミーティング設定              |        |      |                   |                                       |
|                   |                                       |                                         |               | ミーティングを最小化            |        |      |                   |                                       |
|                   |                                       |                                         |               | バーチャル背景               |        |      |                   |                                       |
|                   |                                       |                                         |               | オーディオの切断              |        |      |                   |                                       |
|                   |                                       |                                         |               | And the second second |        | 送信先: | 全員                |                                       |
| ミュート ビデオの         |                                       | ▲ ● ● ● ● ● ● ● ● ● ● ● ● ● ● ● ● ● ● ● | S1-F C7       | キャンセル                 | 山白 計和  | ここをう | ′ップしてチャットするか、>    | <ul><li>、ッセージをタ…</li><li>送信</li></ul> |
|                   | ━━━━━━━━━━━━━━━━━━━━━━━━━━━━━━━━━━━━━ | いた                                      |               |                       | ボクト    |      |                   |                                       |
| リークト              | 市市山」ハン                                | ノを                                      | (ビ)<br>た クッパー | 「ナヤット」                | ハタノ    | ピア   | マントン(用)<br>て)注信ギク | へので、人                                 |
| シッノ               |                                       |                                         | で センツ.        |                       |        |      | し 区 信 小 グ .       | ノセンツノ                                 |